# 「Zoom網上教學」 學生使用zoom的基本功能

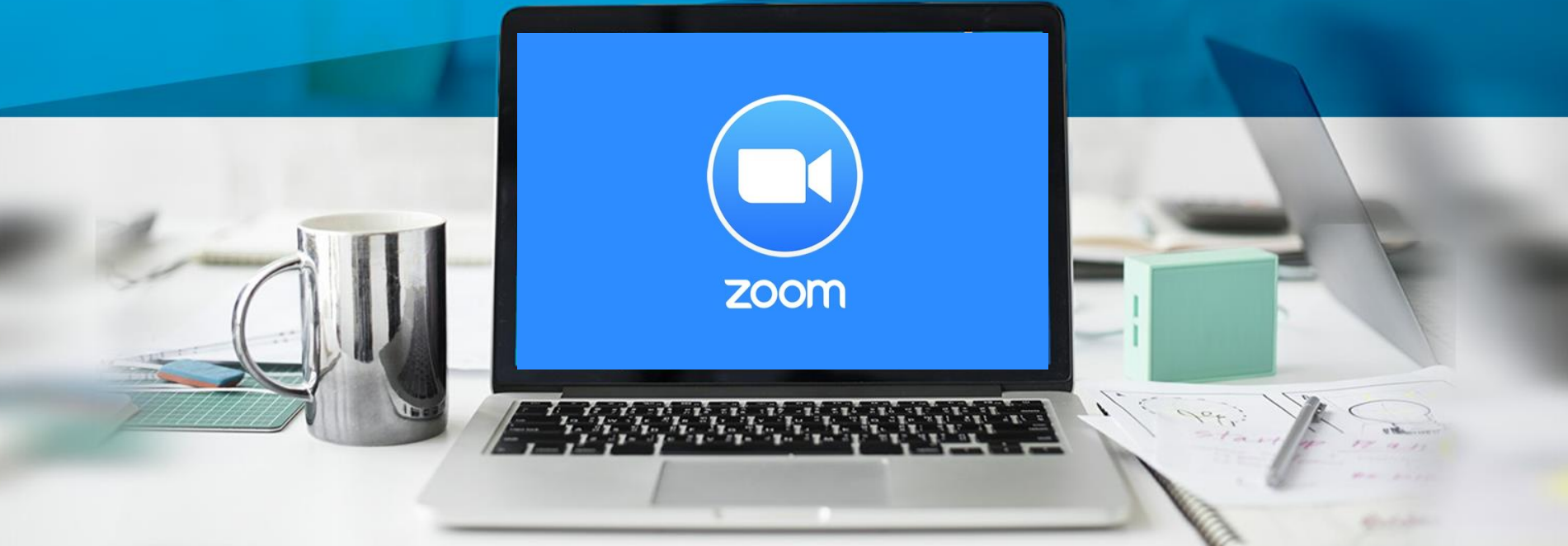

# 使用zoom的基本功能

- 1. 使用電腦
- 2. 使用Ipad
- 3. 使用電話

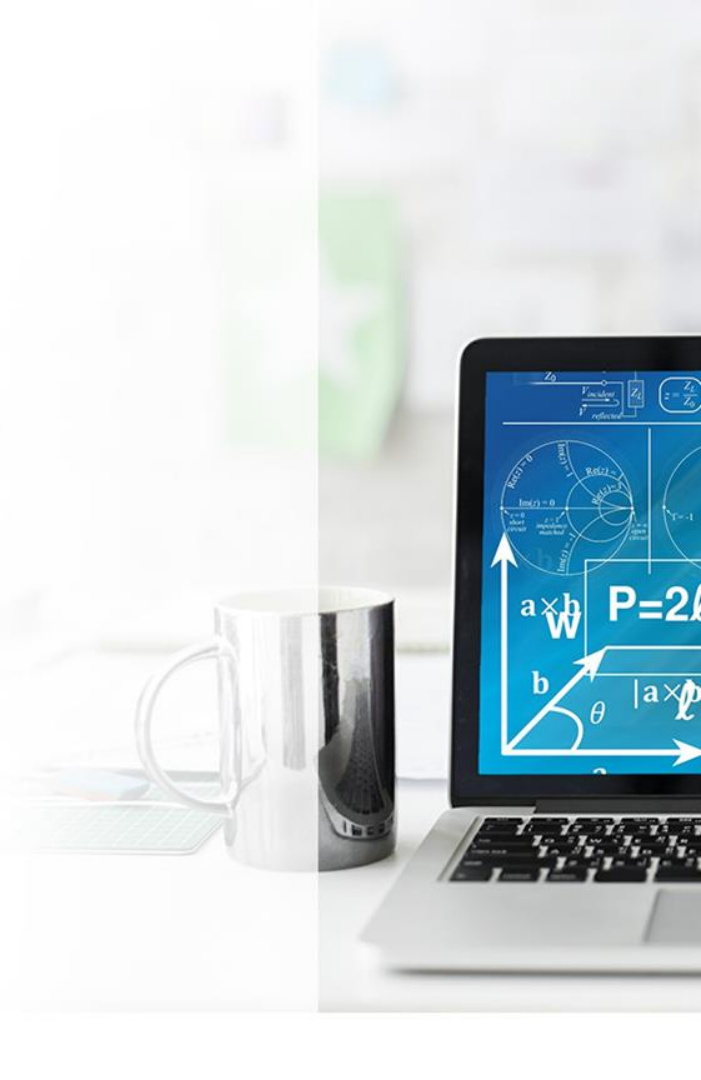

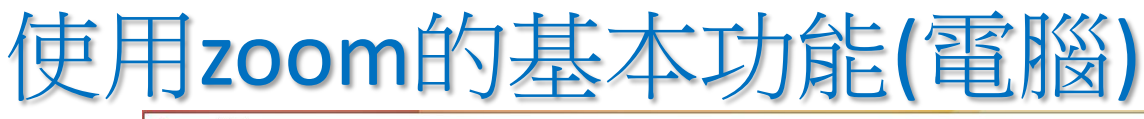

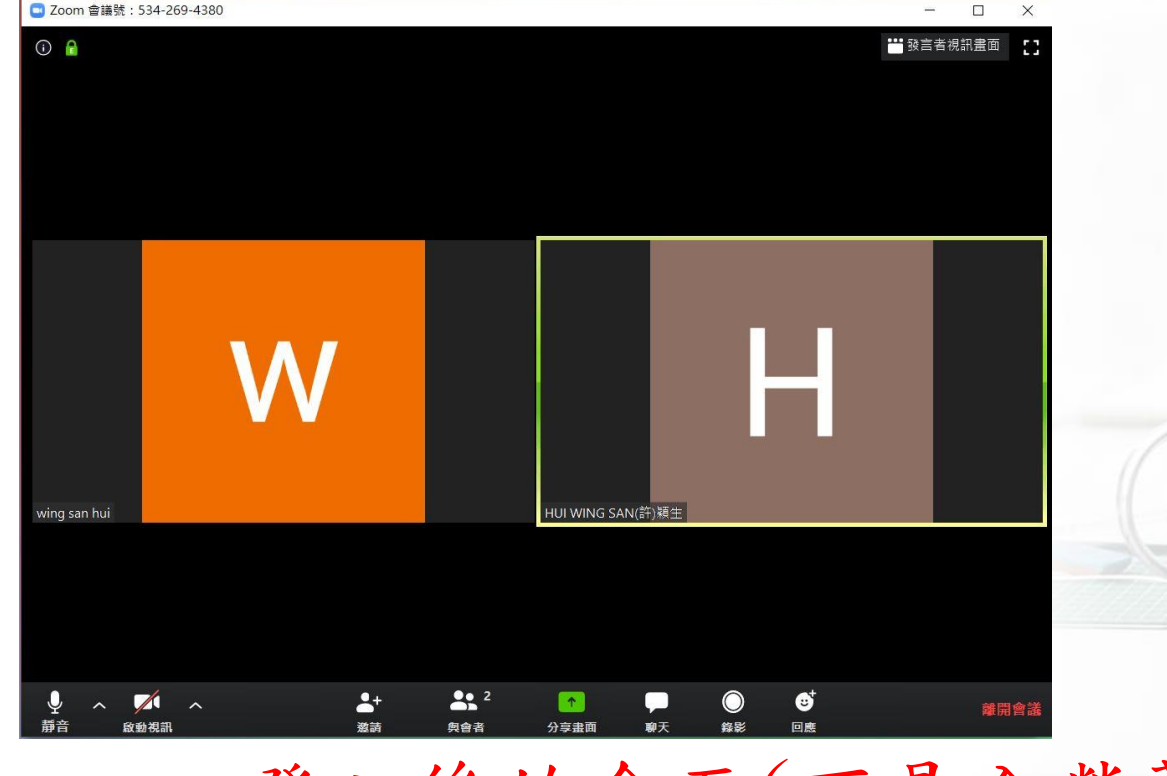

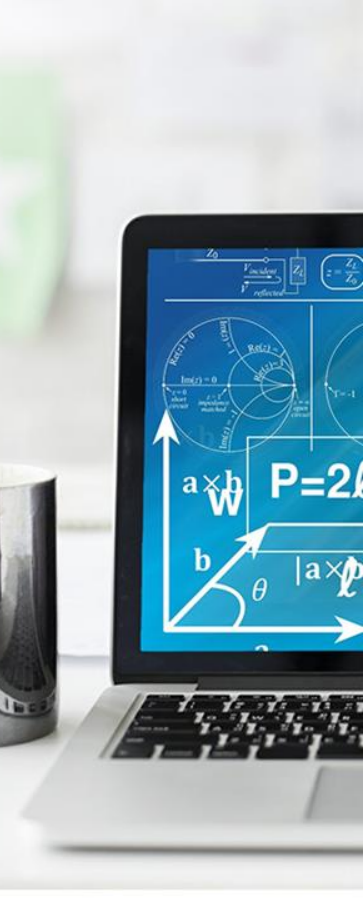

登入後的介面(不是全螢幕)

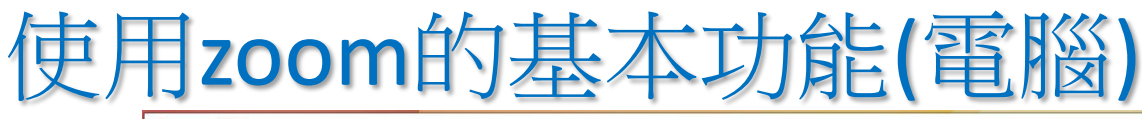

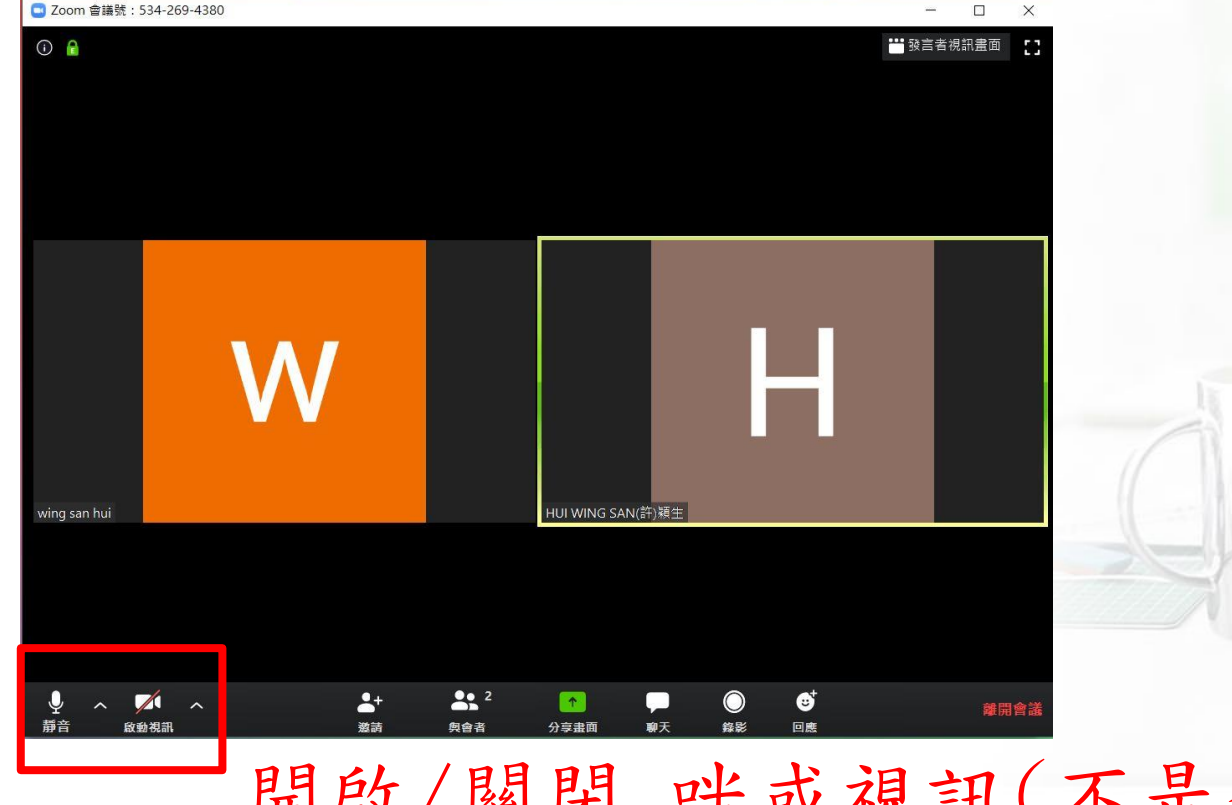

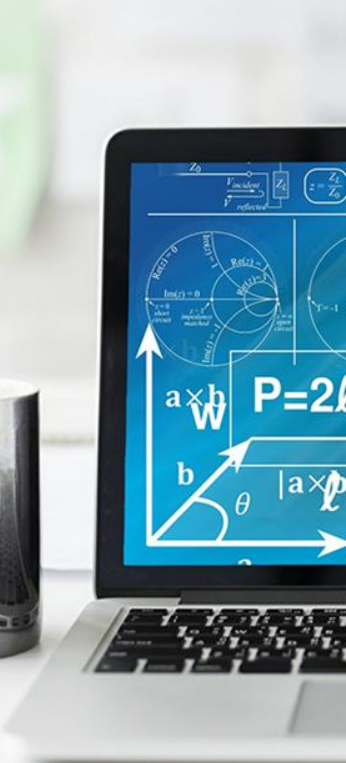

開啟/關閉 咪或視訊(不是全螢幕)

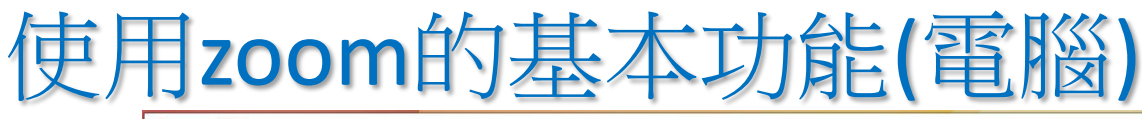

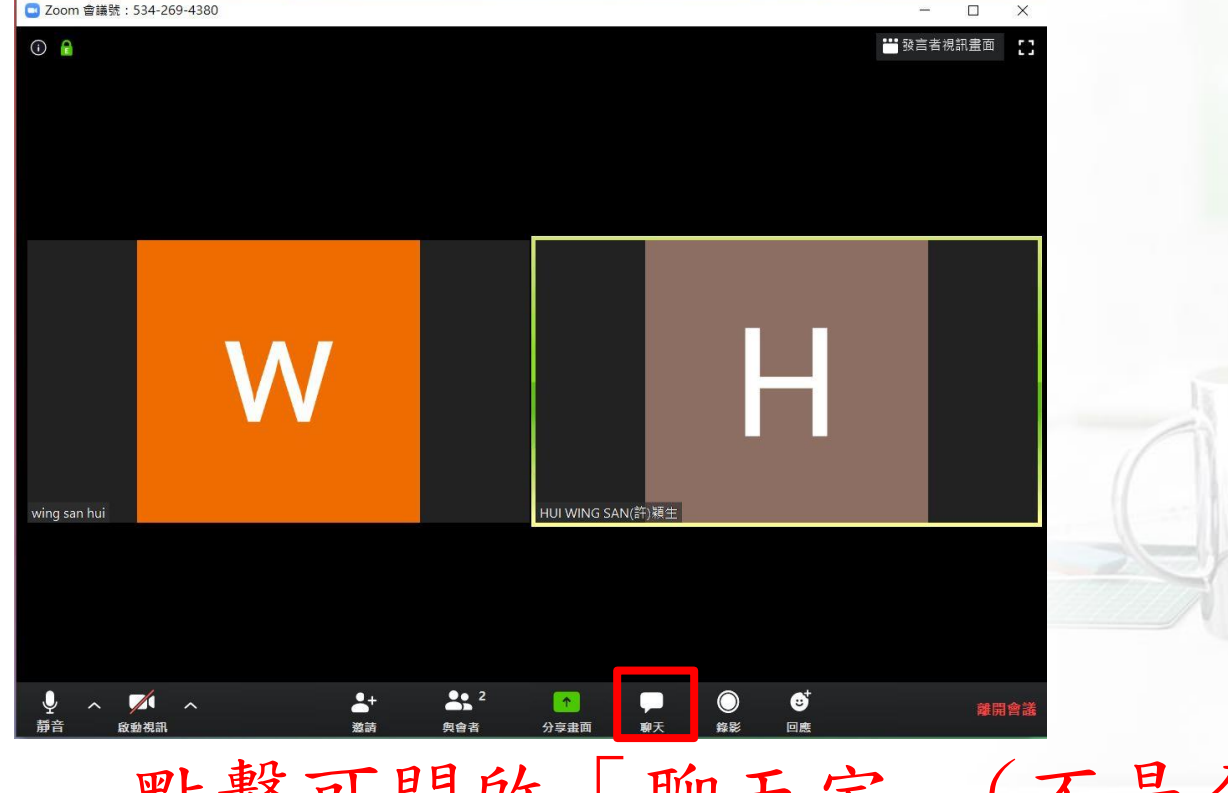

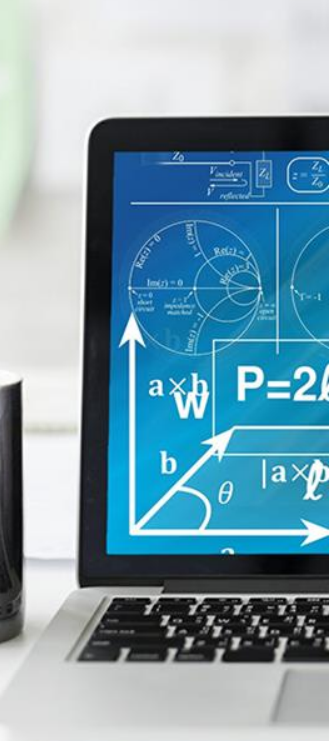

點擊可開啟「聊天室」(不是全螢幕)

# 使用zoom的基本功能(電腦)

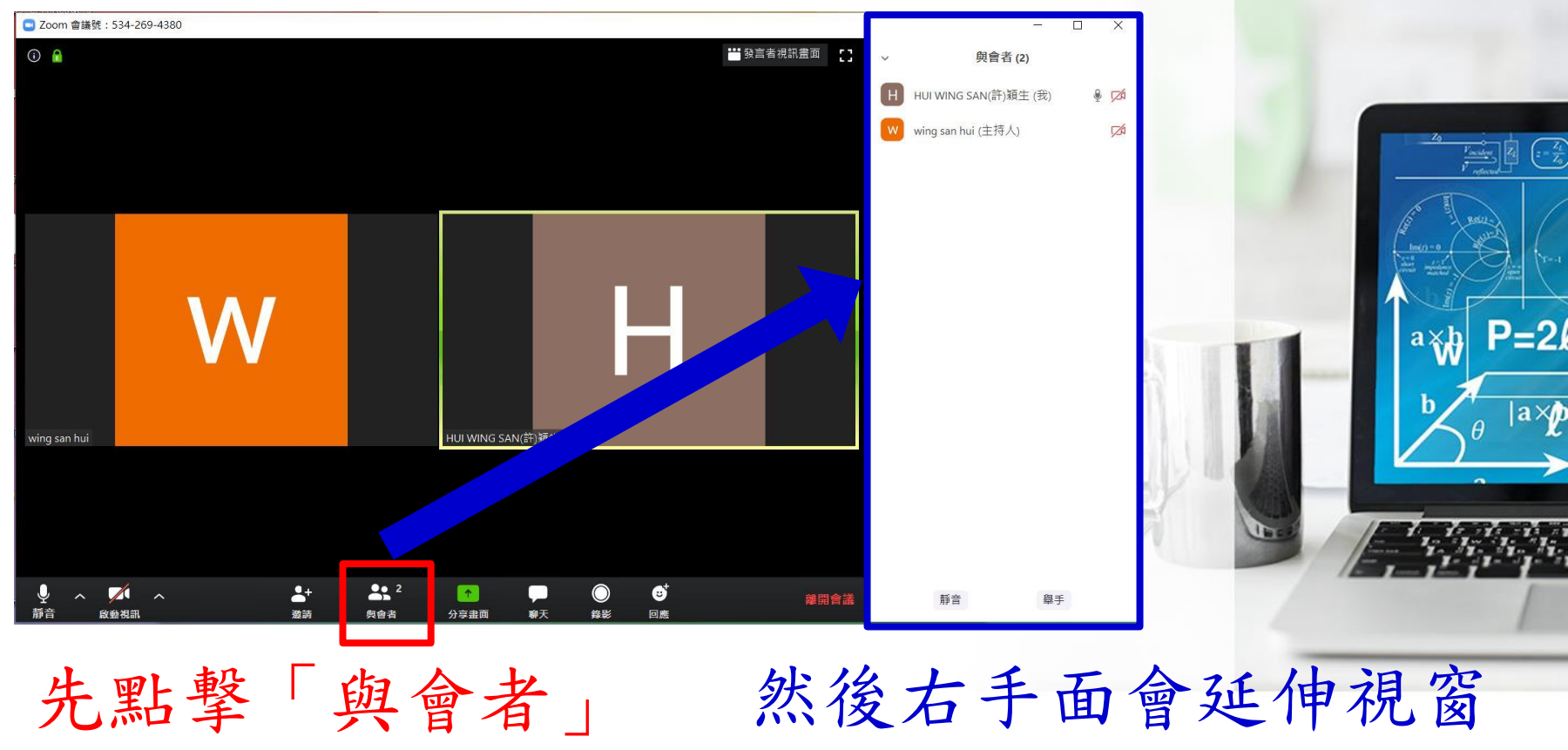

# 使用zoom的基本功能(電腦)老師和同學

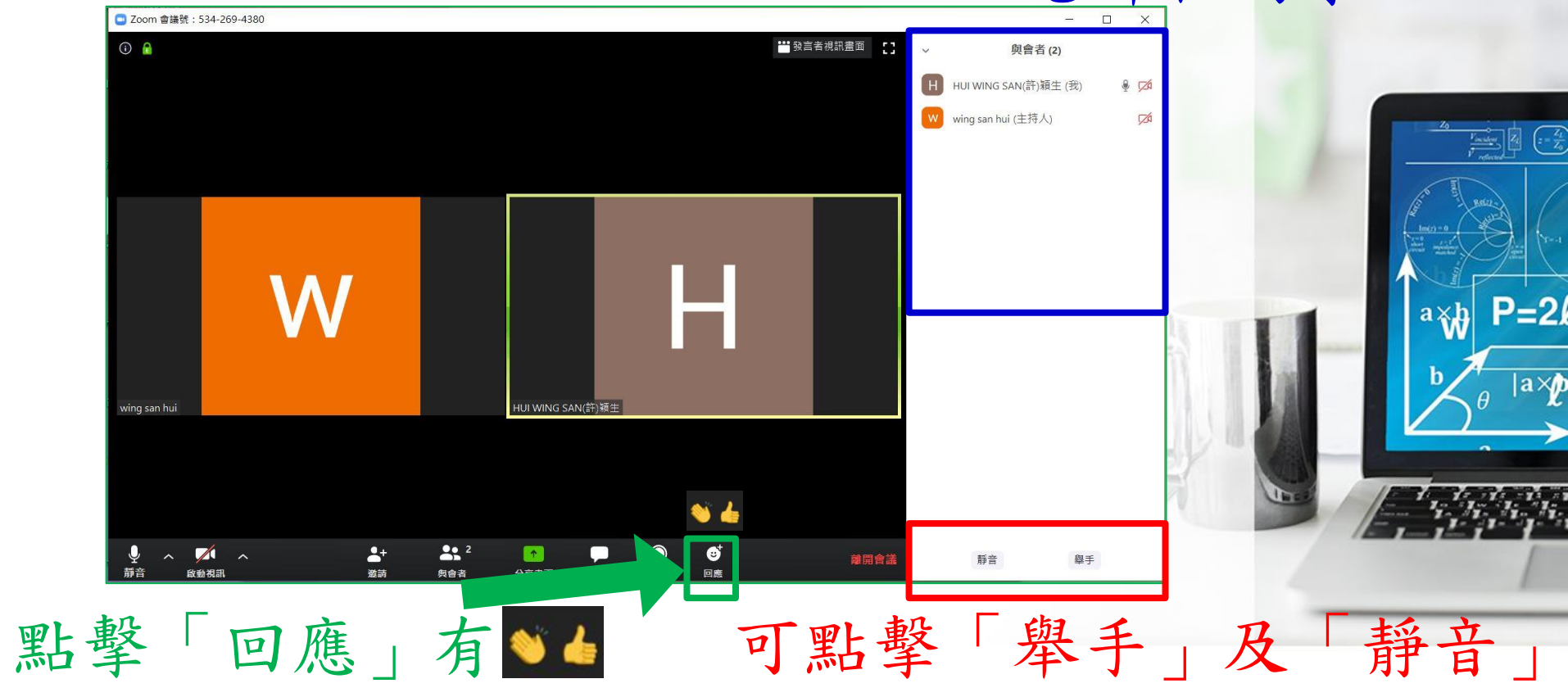

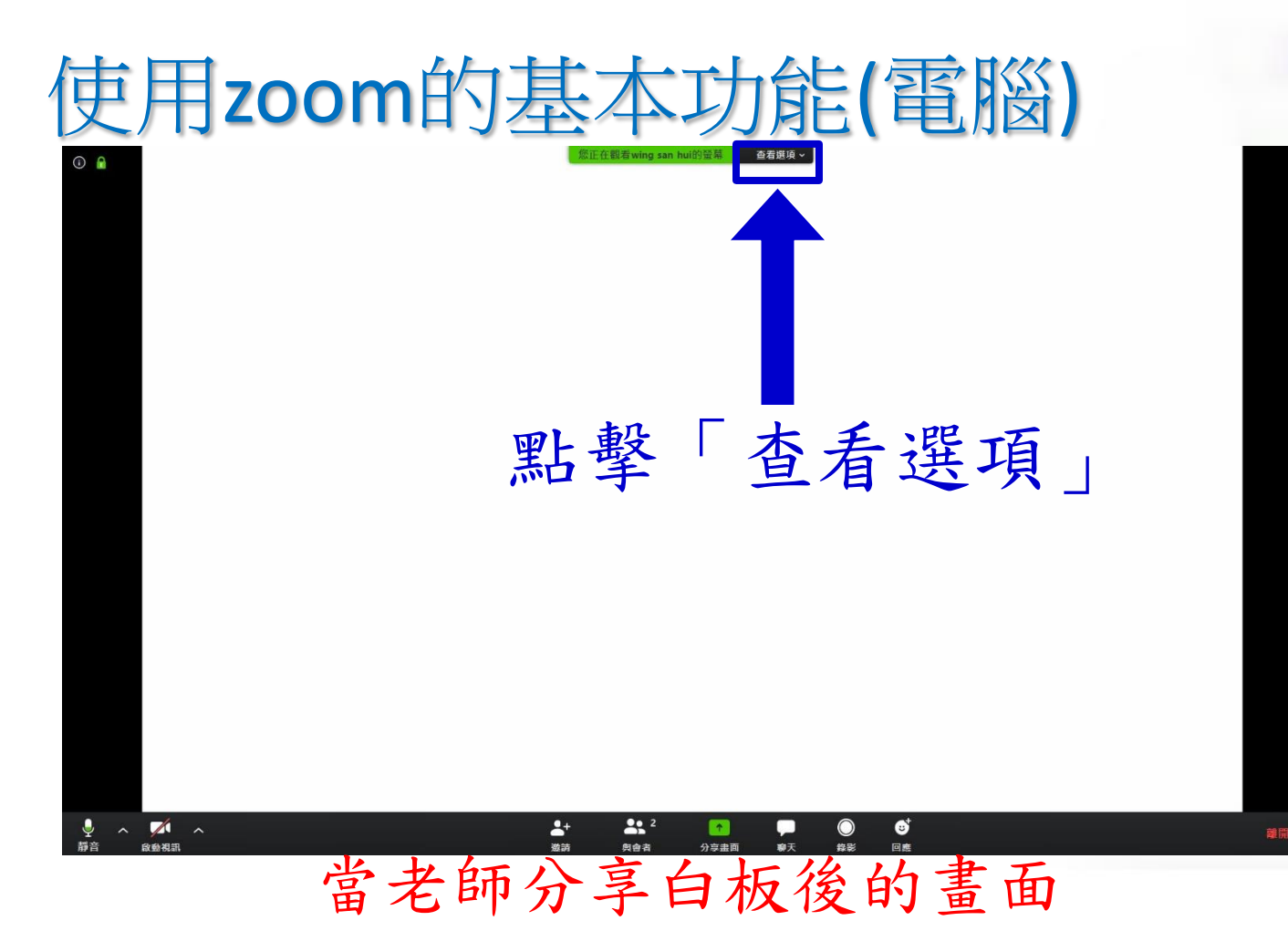

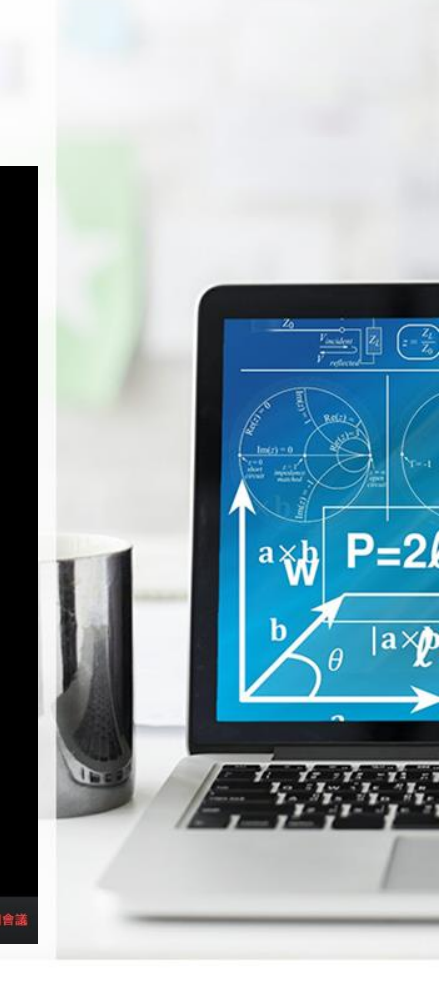

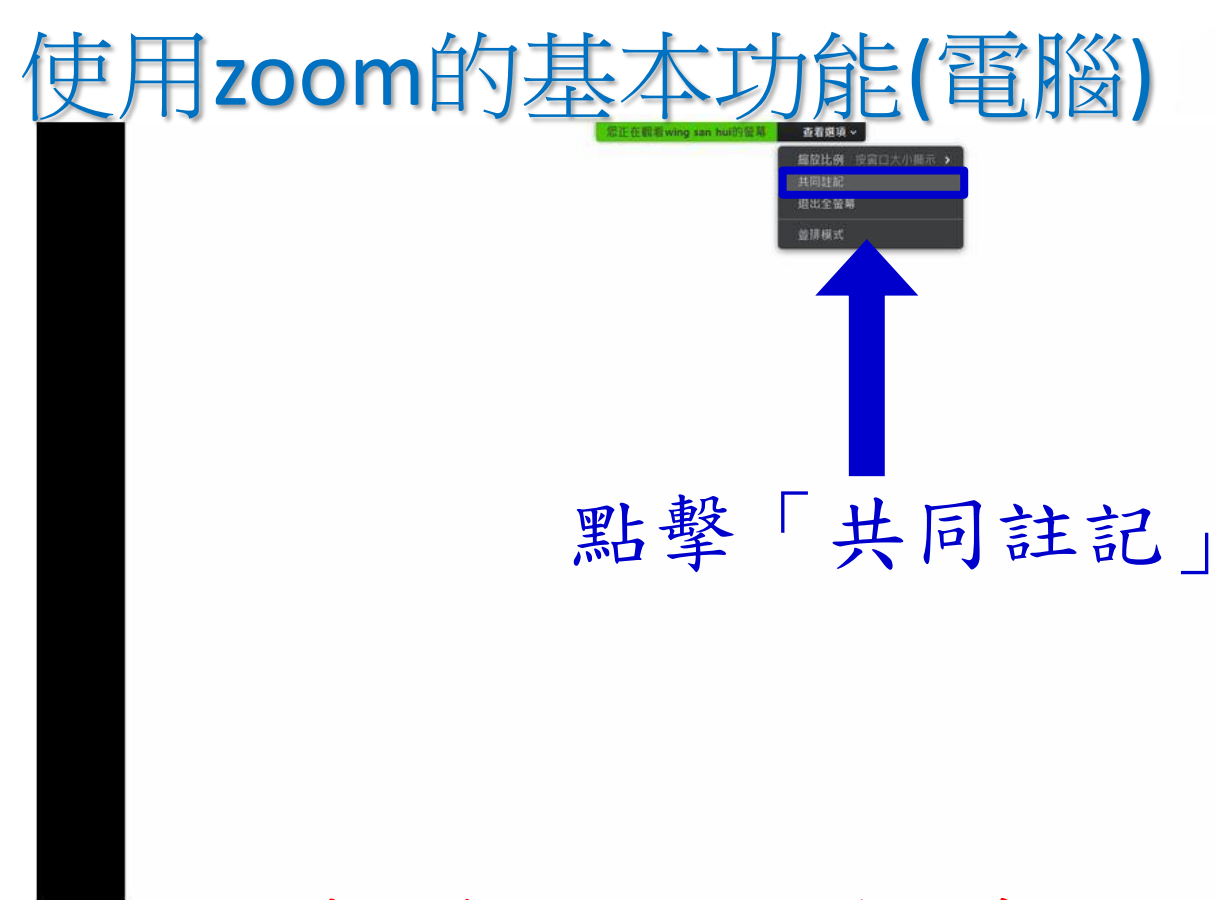

當老師分享白板後的畫面

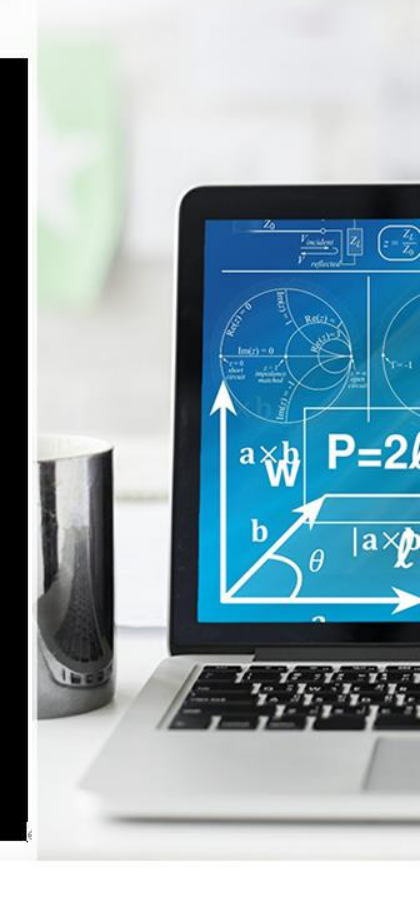

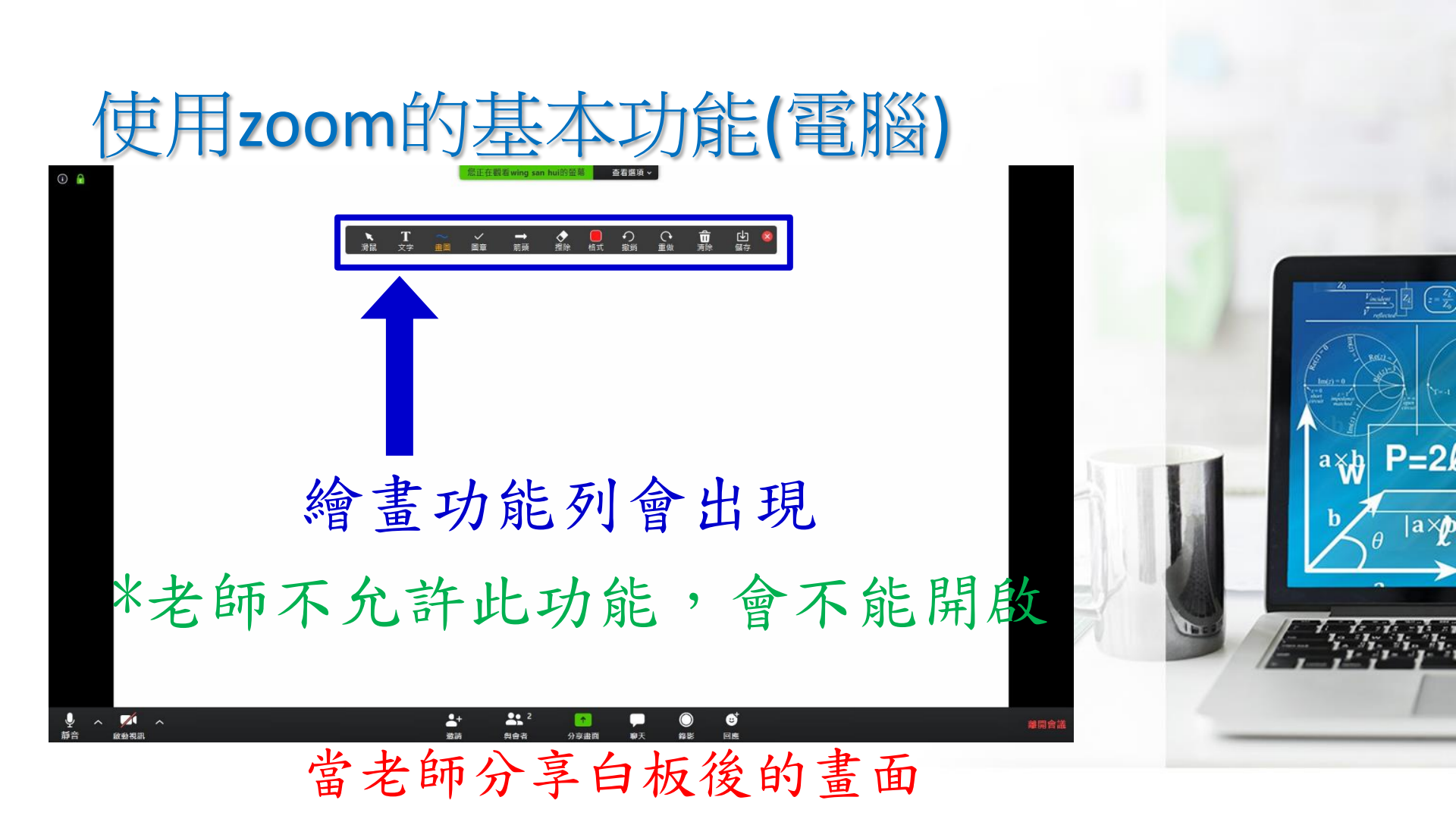

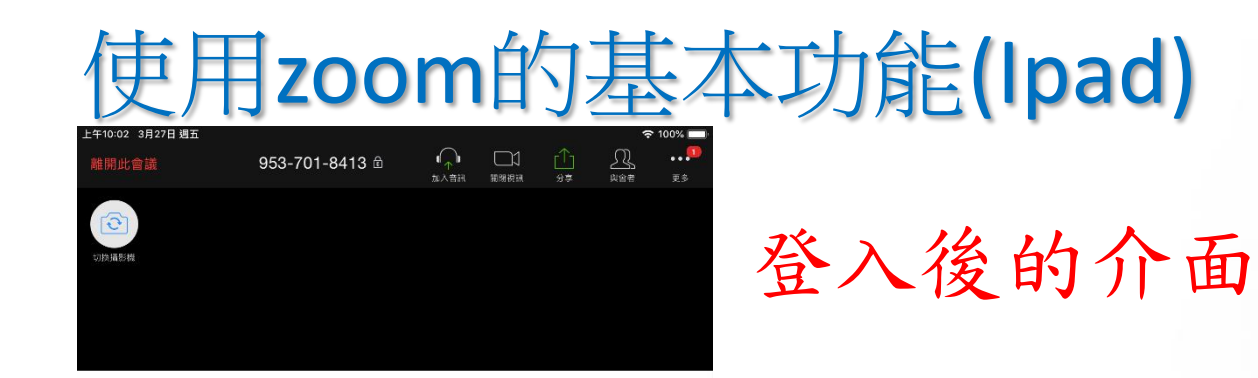

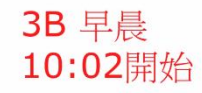

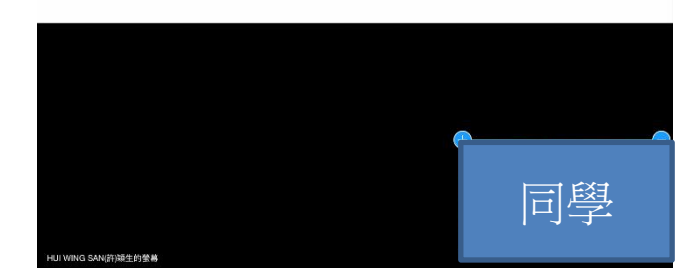

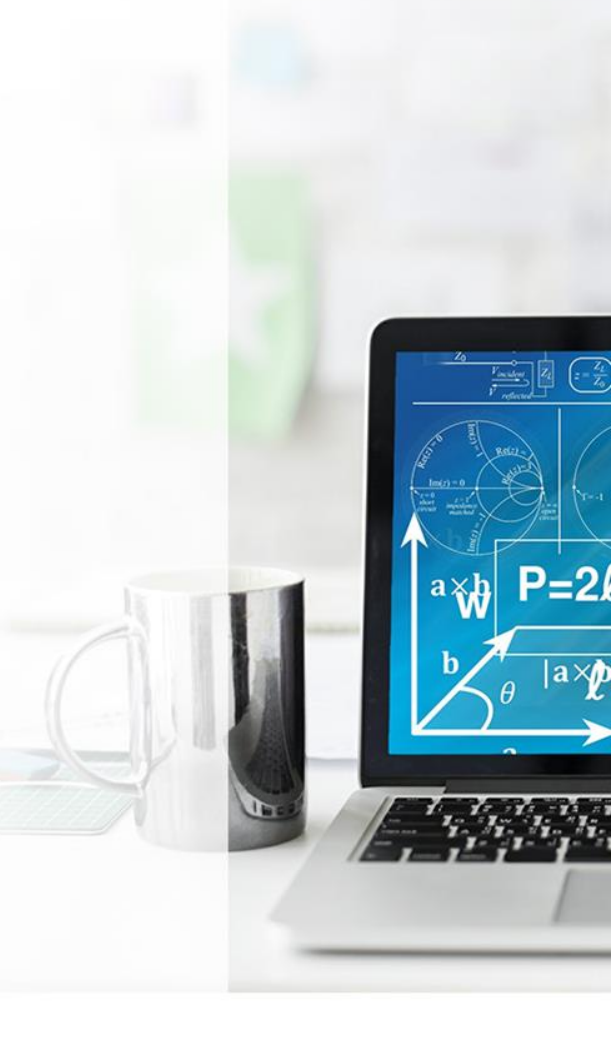

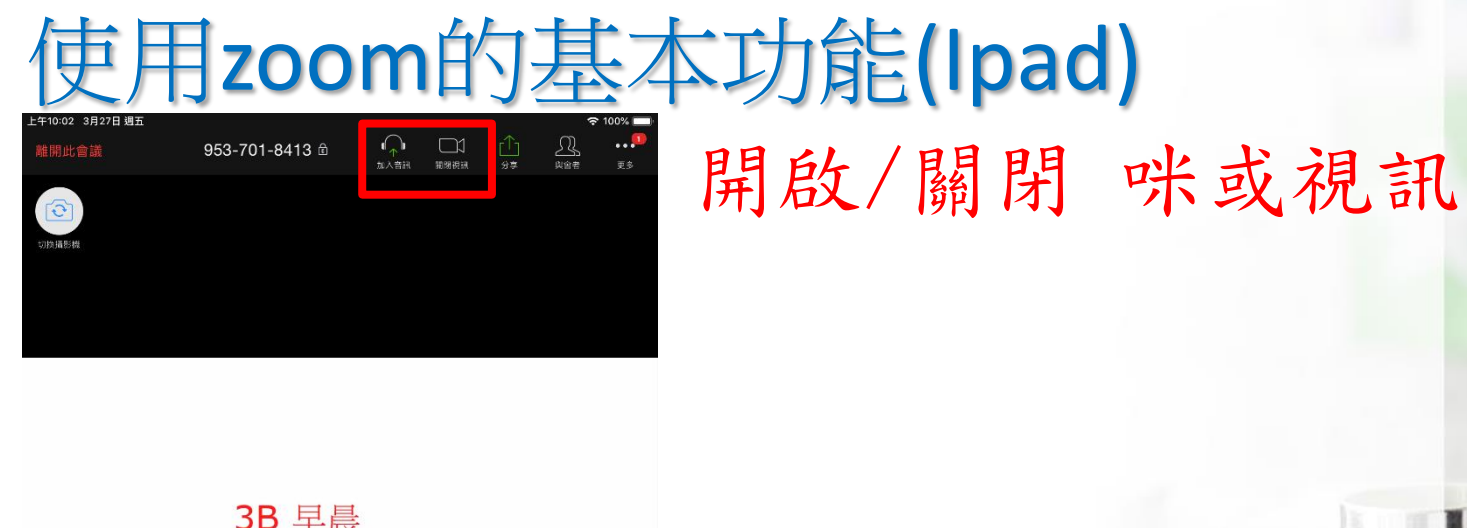

3B 早晨 10:02開始

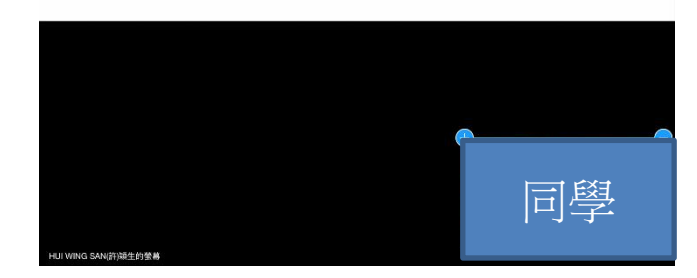

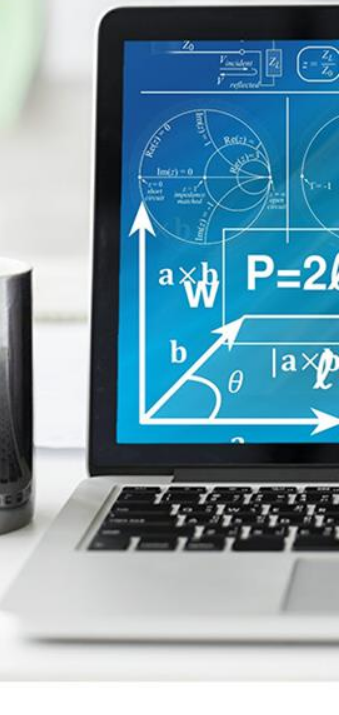

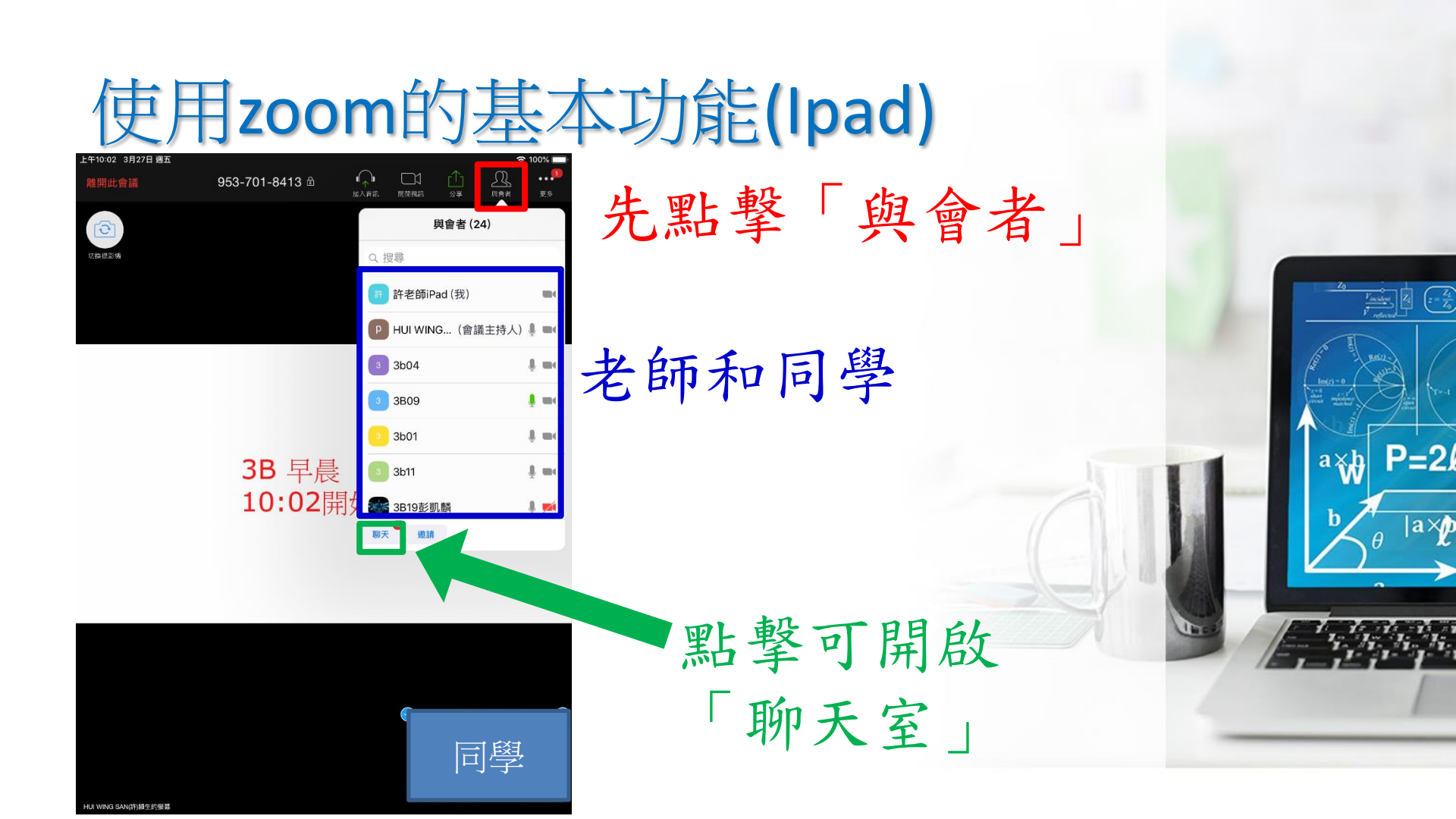

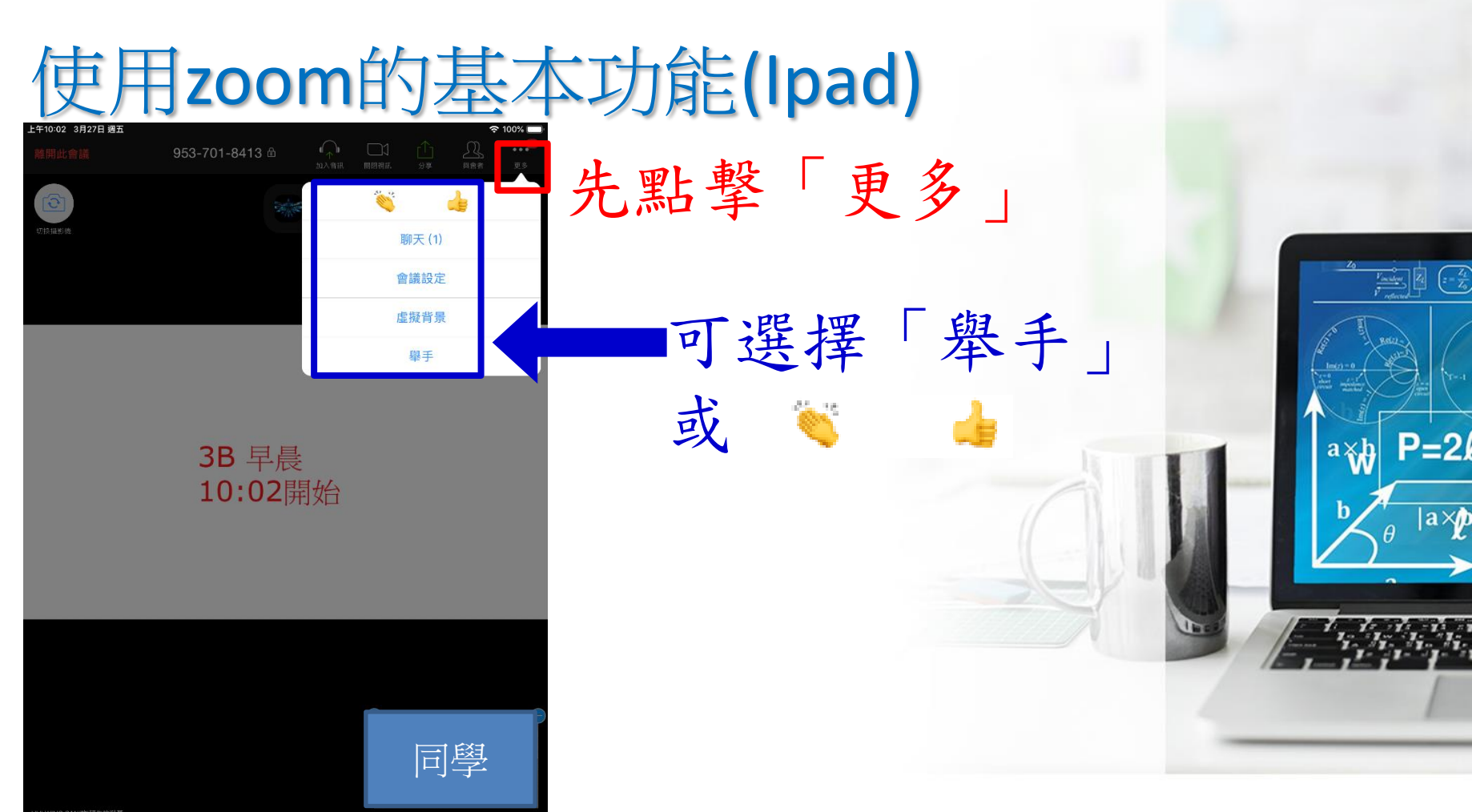

HUI WING SAN(許)願生的確算

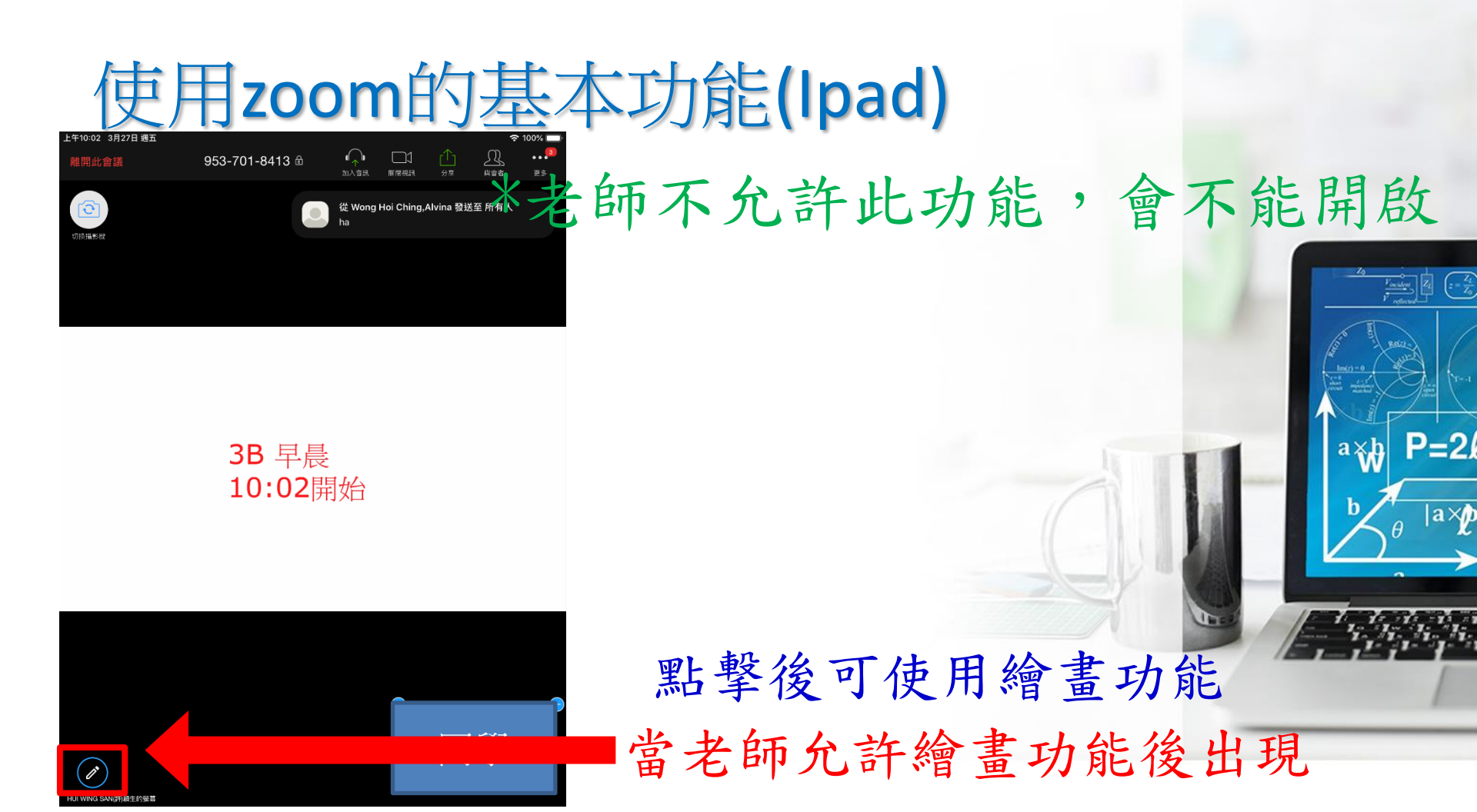

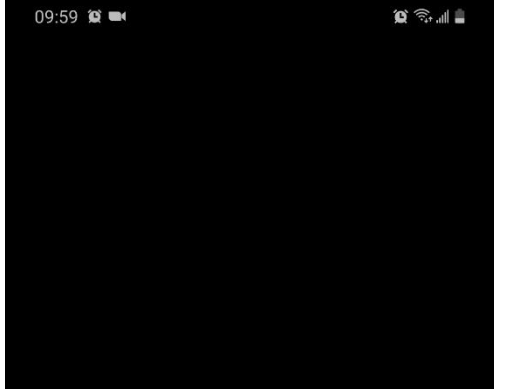

3B 早晨 10:02開始

### 使用zoom的基本功能(電話)

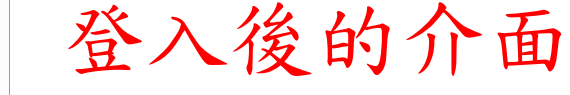

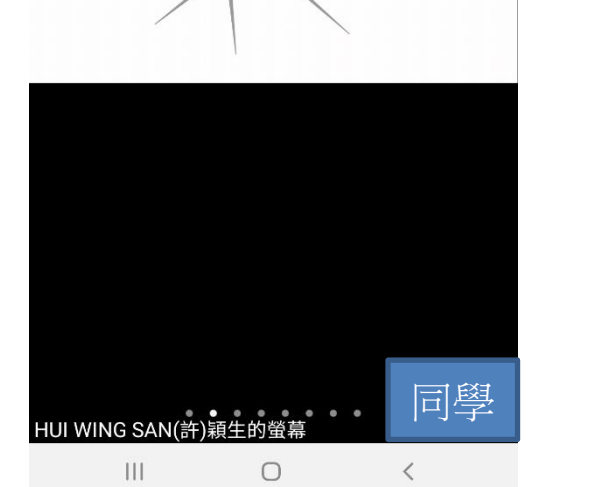

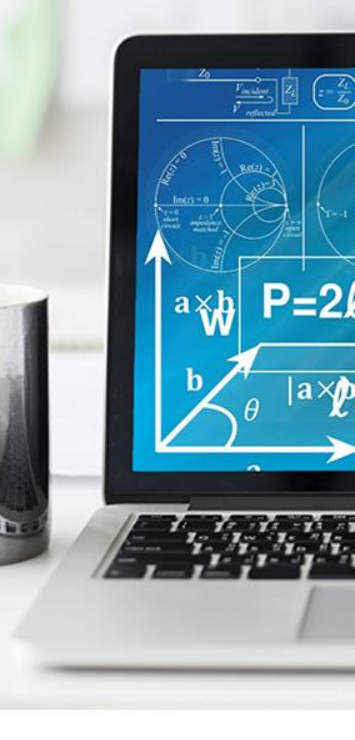

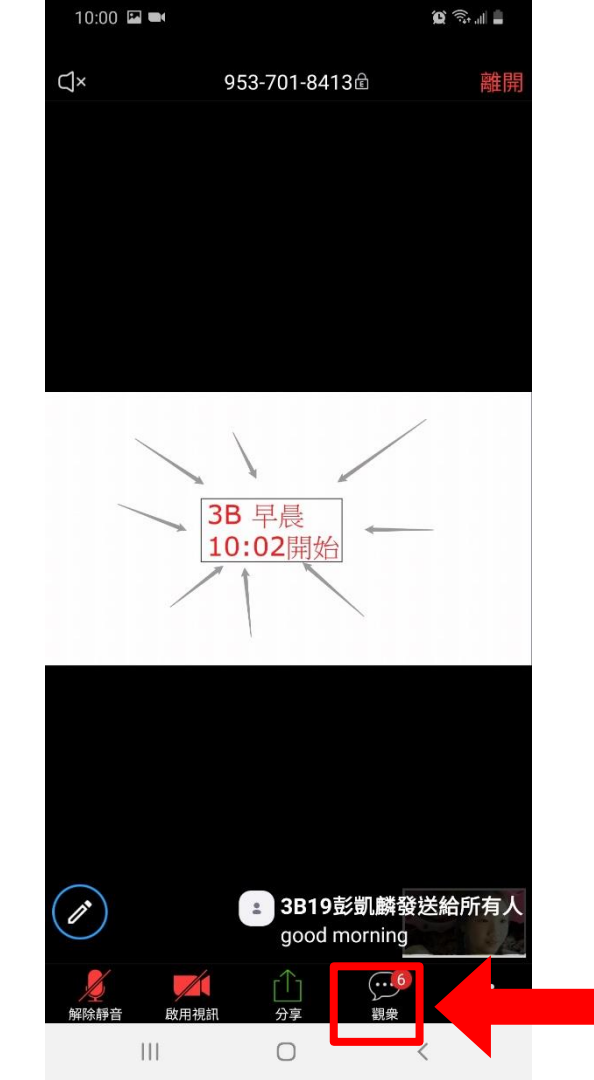

# 使用zoom的基本功能(電話)

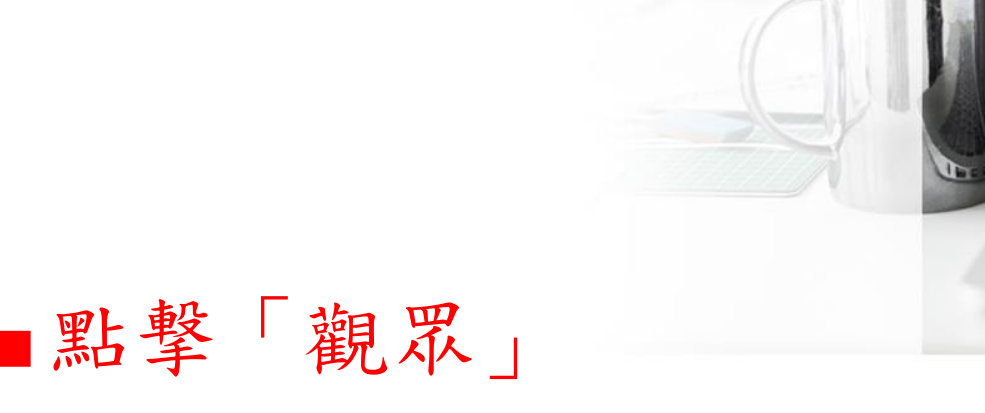

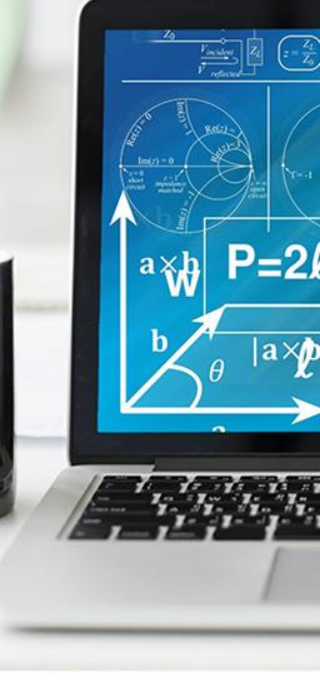

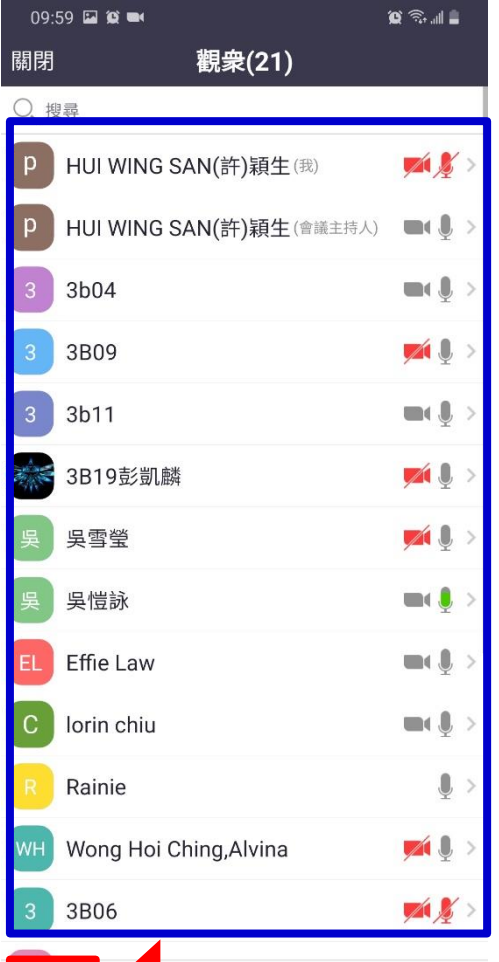

聊天

# 使用zoom的基本功能(電話)

 $\left( = \frac{Z_L}{Z_0} \right)$ 

P=2

|a×

a Xh

老師和同學

點擊可開啟「聊天室」

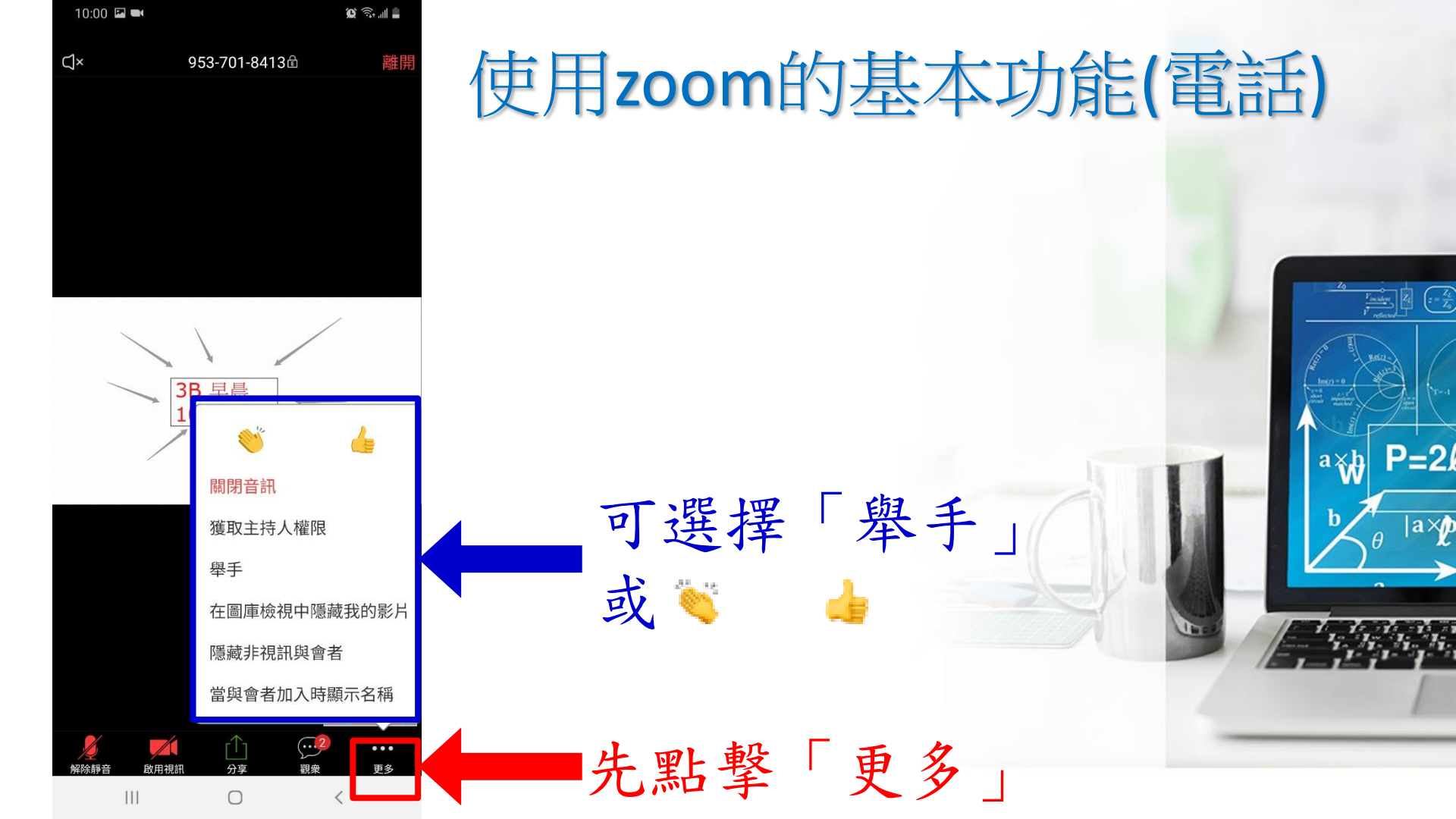

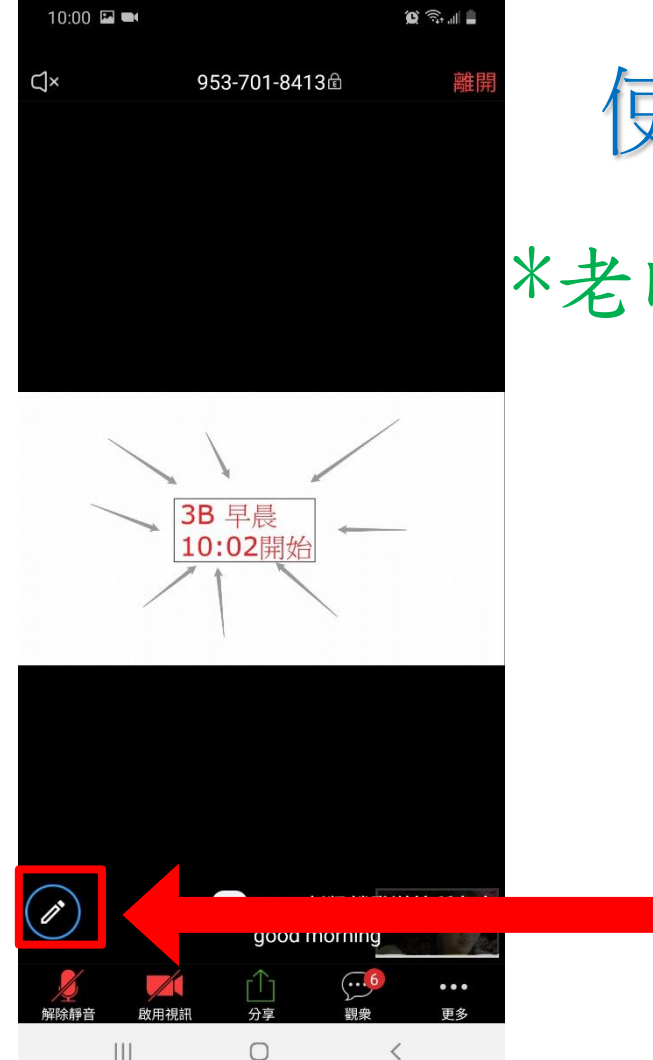

使用zoom的基本功能(電話) \*老師不允許此功能,會不能開啟 點擊後可使用繪畫功能 當老師允許繪畫功能後出現

axit

#### 使用zoom的基本功能(電話)

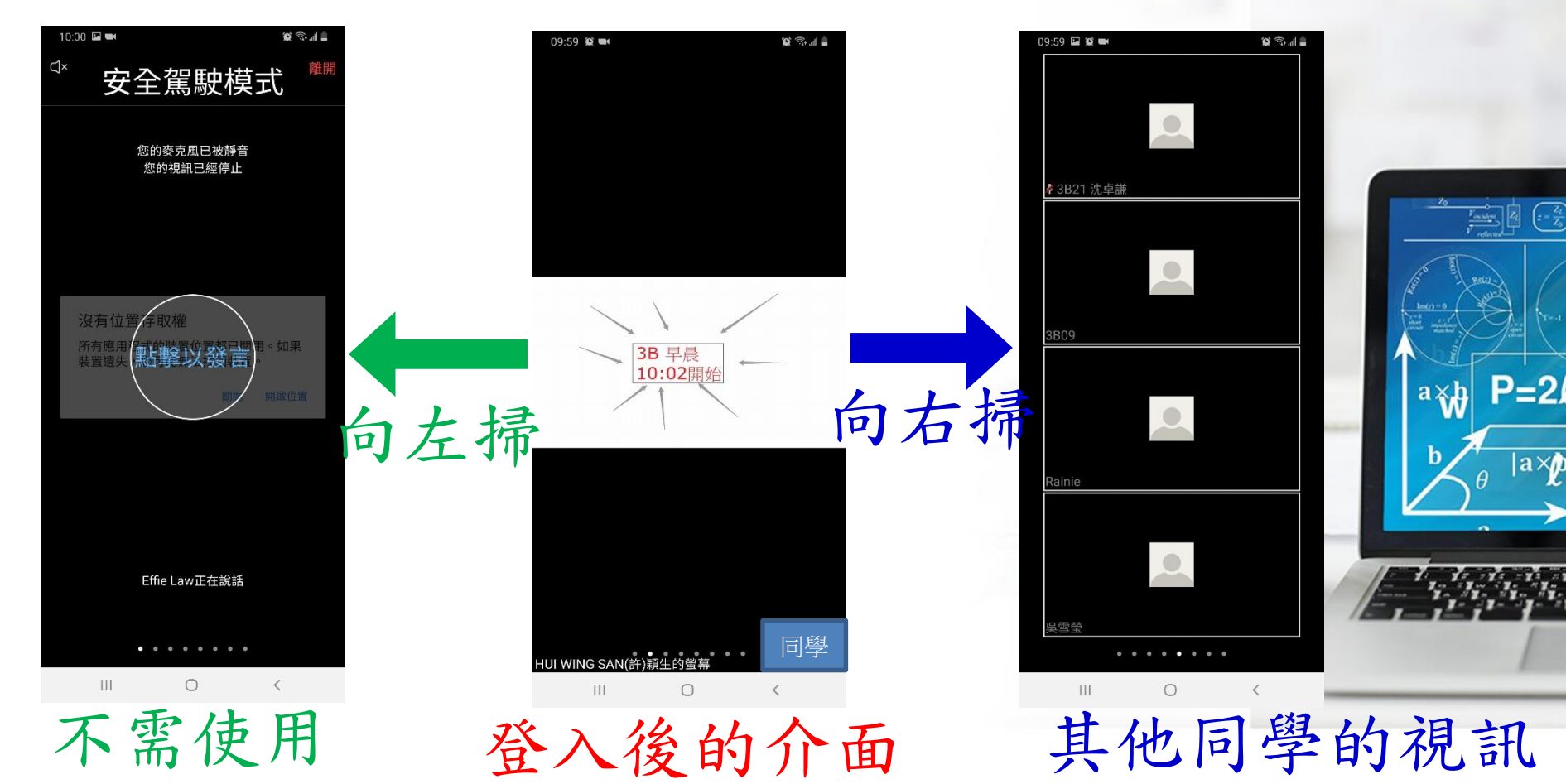